# 接点記録の時間を Excel で算出

接点履歴から CSV 出力を行い、Excel で時間を算出します

# 作業手順

- 1. 左メニュー [接点履歴] クリックします。
- 2. 必要データを検索のうえ [CSV 出力] をクリックします。

| 平田夏子                    | 接点履歴       |                                                                   |                      |             |             |       |      |       |        |       |
|-------------------------|------------|-------------------------------------------------------------------|----------------------|-------------|-------------|-------|------|-------|--------|-------|
| 在席 🔻                    | 検索 😍 🔒     | 検索 🕒 😚 🛱 搅 🛱                                                      |                      |             |             |       |      |       | 口恵袋に登録 | 検索    |
| 😧 システム設定                | 社員         | 本社 <b>▼</b> WEBソリューション                                            | 鄒▼ (社員選択) ▼ 🌅 ((     | ブループ選択) ▼   |             |       |      |       |        |       |
| 接点履歴                    | 菌皮         | <ul><li>顧客</li><li>顧客部署</li><li>(検索文字入力)</li><li>顧客選択)▼</li></ul> | 法人 🔻 🗆 🔝 🔣           | (検索) ▼      |             |       |      |       |        |       |
| <ul> <li>予定表</li> </ul> |            | 顧客担当者 (選択) ▼ □ 顧客<br>案件 エンドユーザ- ▼ :                               | 客参加者も対象とする<br>(選択) ▼ |             |             |       |      |       |        |       |
| 5月 見積                   | 期間         | 接点のみ ▼ ● 3 ヶ月間 ▼ ● 2017年6 ▼月 27 ▼日 ● ~ 2017年9 ▼月 27 ▼日 ●          |                      |             |             |       |      |       |        |       |
| <b>#</b>                | 一覧 🍄       |                                                                   | 該当件类                 | ά:5件 接点合計:5 | 6件 時間合計:11時 | 間 顧客ア | クション | 顧客担当者 | アクション  | CSV出力 |
| ? オンラインヘルプ              | 日付         | 顧客名                                                               | 顧客担当者名               | 対応形態        | 内容概略        | 定期戦略  | 案件   | 収集情報  | 時間     | 社員    |
|                         | 2017/08/29 | みなタクシーグループ                                                        | 富田 有紀                | 訪問          | プレゼンテーション   |       | 0    |       | 3.00   | 平田 夏子 |
|                         | 2017/08/24 | カイエンタクシーグループ                                                      | 池内 蔵太                |             | 打合せ         |       |      |       | 3.00   | 平田 夏子 |

3. 時間計算をするために必要な項目は [接点日付 from] と [接点日付 to] です。

項目を設定して [出力] をクリックします。

| 接点      | 履歴             |                   |     |          |    |           |   |
|---------|----------------|-------------------|-----|----------|----|-----------|---|
| c s v 出 | 力項目選択          |                   |     | (        | 出力 | クリア 戻る    | õ |
| Ľ       | 選択可能な項目        | $\mathbf{\nabla}$ | 行番号 | 選択された項目  |    | 表示順       |   |
|         | 選択可能な項目はありません。 | <u>Ø</u>          | 1   | 予定接点ID   |    | 9         | - |
|         |                |                   | 2   | 社員名      |    | 9         |   |
|         |                |                   | 3   | 予定日付from |    | 9         |   |
|         |                |                   | 4   | 予定日付to   |    | 5         |   |
|         |                |                   | 5   | 接点日付from |    | 9         |   |
|         |                |                   | 6   | 接点日付to   |    | <b></b>   | J |
|         |                |                   | 7   | 顧客名      |    | - <u></u> |   |

4. 出力した CSV ファイルを Excel で開きます。

|   | A      | В     | С        | D      | E               | F      | G    |
|---|--------|-------|----------|--------|-----------------|--------|------|
| 1 | 予定接点IC | 社員名   | 予定日付fr   | 予定日付to | 接点日付from        | 接点日付to | 顧客名  |
| 2 | 82     | 河田 一平 | •        |        | 2011/3/15 9:00  | 9:30   | アイエン |
| 3 | 80     | 河田 一平 |          |        | 2011/2/18 9:10  | 9:10   | 朱式会社 |
| 4 | 79     | 河田 一平 |          |        | 2011/2/17 10:00 | 10:30  | 朱式会社 |
| 5 | 78     | 河田 一平 |          |        | 2011/2/15 14:00 | 16:00  | 朱式会社 |
| 6 | 76     | 河田 一平 |          |        | 2011/2/14 16:00 | 17:00  | 朱式会社 |
| 7 | 74     | 河田 一平 | ######## | 14:30  | 2011/2/14 13:00 | 14:30  | アイエン |
| 8 | 75     | 河田 一平 |          |        | 2011/2/14 10:30 | 12:00  | 朱式会社 |
| 9 | 71     | 犬田 健一 | 郎        |        | 2011/1/18 9:00  | 10:00  | 朱式会社 |

#### ■ [接点日付 from] 項目詳細

| 形式   | yyyy/mm/dd HH:MM |
|------|------------------|
| уууу | 年 :四桁 (西暦)       |
| mm   | 月 :二桁            |
| dd   | 日 :二桁            |
| HH   | 時間:二桁(24 時間制)    |
| MM   | 分 :二桁            |

### ■ [接点日付 to]項目詳細

| 形式 | HH:MM         |
|----|---------------|
| HH | 時間:二桁(24 時間制) |
| MM | 分 :二桁         |

5. [接点日付 to] セル右へ [接点時間] 列を追加して、次のように計算式を入れます。

## =[接点日付 to] - (HOUR([接点日付 from]) & ":" & MINUTE([接点日付 from]))

例

=F2-(HOUR(E2) & ":" & MINUTE(E2))

| 4 | A      | В     | С        | D      | Е               | F      | G    |   |
|---|--------|-------|----------|--------|-----------------|--------|------|---|
|   | 予定接点IC | 社員名   | 予定日付fr   | 予定日付to | 接点日付from        | 接点日付to | 接点時間 | 雇 |
|   | 82     | 河田 一平 |          |        | 2011/3/15 9:00  | 9:30   | 0:30 | Þ |
|   | 80     | 河田 一平 |          |        | 2011/2/18 9:10  | 9:10   | 0:00 | 梎 |
|   | 79     | 河田 一平 |          |        | 2011/2/17 10:00 | 10:30  | 0:30 | ŧ |
|   | 78     | 河田 一平 |          |        | 2011/2/15 14:00 | 16:00  | 2:00 | 柞 |
|   | 76     | 河田 一平 |          |        | 2011/2/14 16:00 | 17:00  | 1:00 | 柞 |
|   | 74     | 河田 一平 | ######## | 14:30  | 2011/2/14 13:00 | 14:30  | 1:30 | Þ |
|   | 75     | 河田 一平 |          |        | 2011/2/14 10:30 | 12:00  | 1:30 | 柞 |
|   | 71     | 犬田 健一 | 郎        |        | 2011/1/18 9:00  | 1 0:00 | 1:00 | ŧ |

\* [接点時間] 表示が数字となる場合は[セルの書式設定]を変更してください。